# Request to Move to NC Medicaid Direct Process

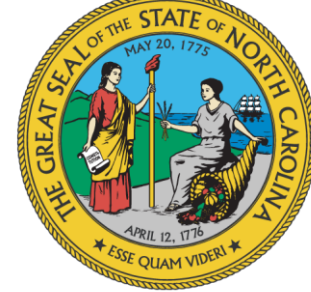

#### NC DEPARTMENT OF HEALTH AND HUMAN SERVICES

8/28/23

Division of Health Benefits

# **Request to Move Overview**

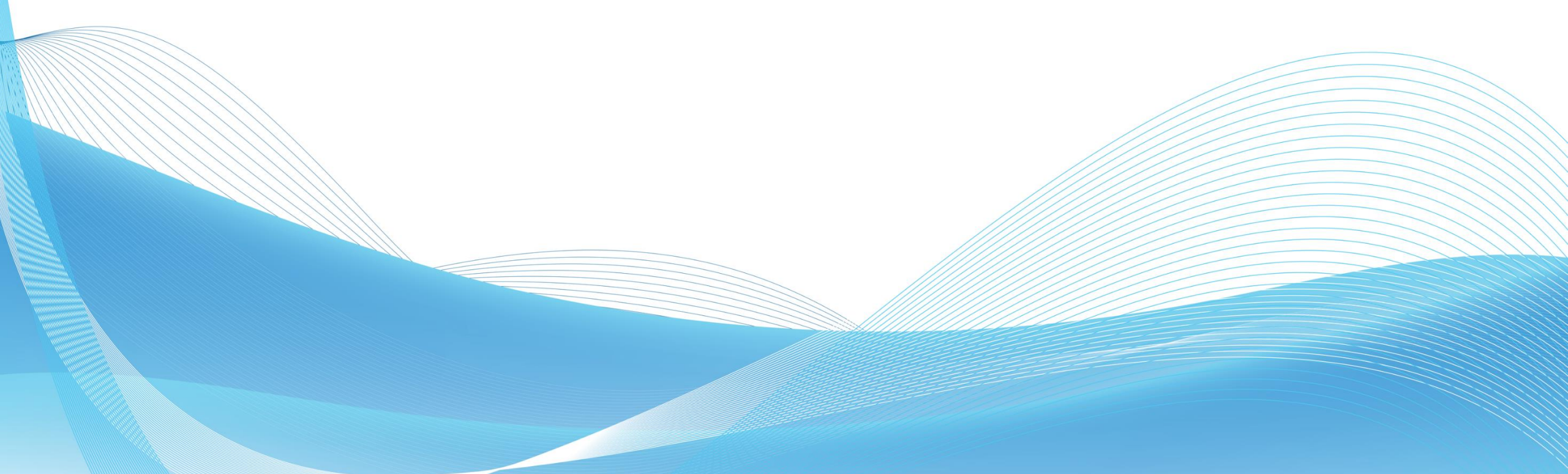

### Overview

This presentation provides a step-by-step process for providers and beneficiaries, including how to access the "Request to Move" form, complete and sign the form, determine whether to complete the SAR, have the form sent to the beneficiary for their signature, and understand what happens after the form is submitted.

All Medicaid beneficiaries have the same health care coverage, but some services for people with a mental health disorder, substance use disorder, intellectual/developmental disability (I/DD) or traumatic brain injury (TBI) are only available in NC Medicaid Direct.

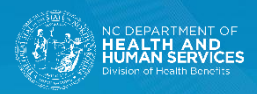

### What is the Request to Move Process?

When an NC Medicaid beneficiary needs to move from a health plan to NC Medicaid Direct, beneficiaries and providers use the Request to Move to NC Medicaid Direct (Fee for Service) or LME-MCO Form. A beneficiary can fill out the Beneficiary Form or a provider can use the Provider Form to submit the request on behalf of the beneficiary.

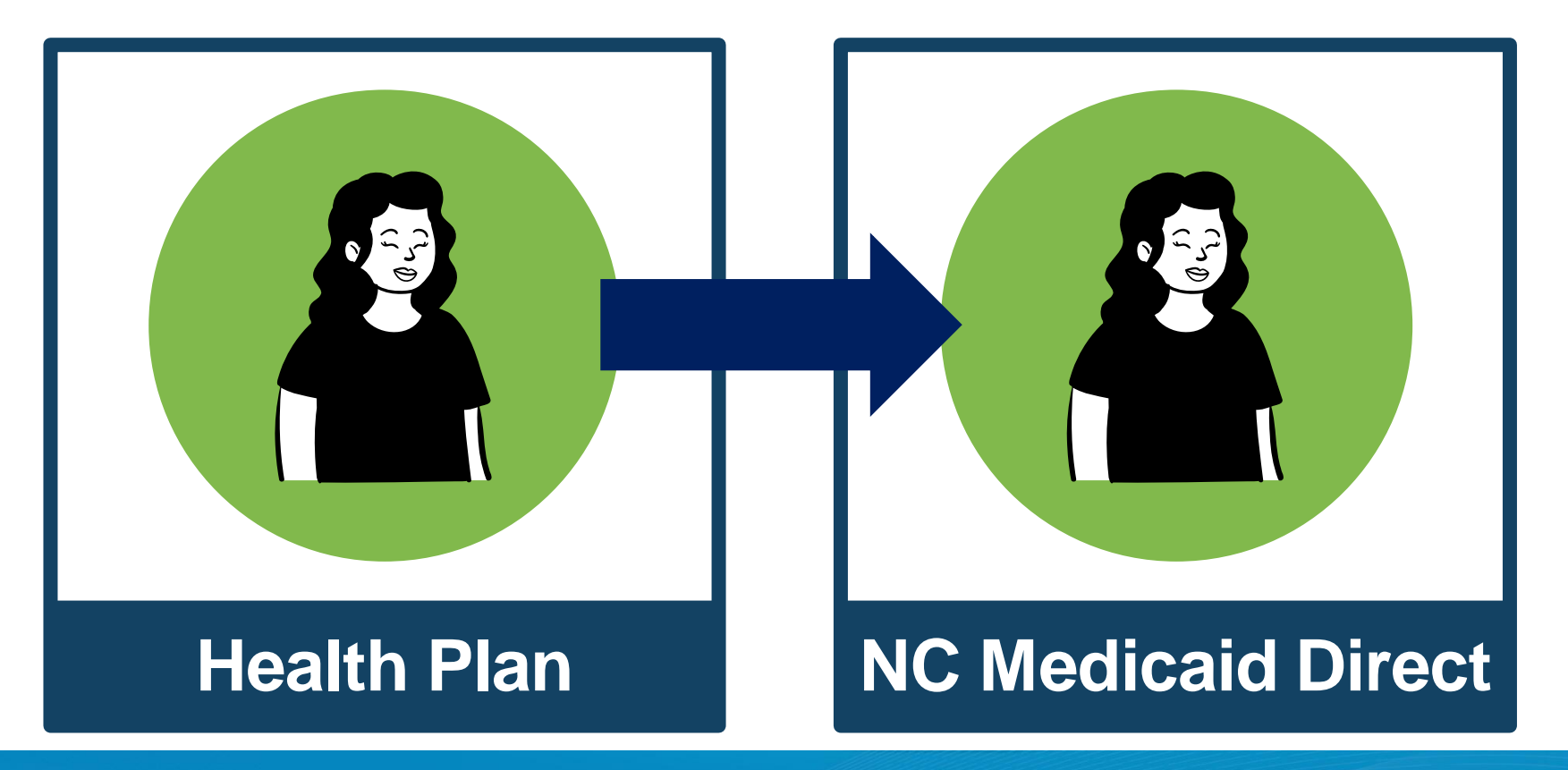

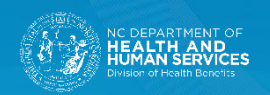

# **The Request to Move Process**

### Step 1

#### For Providers:

To start the process on behalf of a beneficiary, a provider will go to the Submit forms online page at ncmedicaidplans.gov and select the "Request to Move to NC Medicaid Direct (Fee for Service) or LME-MCO: Provider Form" from the dropdown menu.

#### For Beneficiaries:

If a beneficiary is filling the form out, he/she will go to the Submit forms online page at ncmedicaidplans.gov and select the "Request to Move to NC Medicaid Direct (Fee for Service) or LME-MCO: Beneficiary Form" from the dropdown menu.

#### Submit forms online

#### Submit forms online using Adobe Sign

You can submit some forms online using Adobe Sign. To submit a form online:

- 1. Select the form you want to submit
- 2. Select "Go."
- 3. Use Adobe Sign to complete, sign and submit the form.

Adobe Sign is the fastest and best way to submit a form. It makes sure your form is complete and correct. It gives you tips while you fill out the form and tells you if something is missing or wrong.

#### **Health Plan Change Request**

Members: Fill out and submit the Health Plan Change Request form.

Request to move to NC Medicaid Direct or Local Management Entity-Managed Care Organization (LME-MCO)

If a member is in a Standard Plan and needs services for a serious mental health disorder, severe substance use disorder, intellectual/developmental disability (I/DD) or traumatic brain injury (TBI), use one of these forms:

- Members: Fill out and sign the Request to Move to NC Medicaid Direct (Fee for Service) or LME-MCO: Beneficiary Form.
- Providers: Fill out and sign the Request to Move to NC Medicaid Direct (Fee for Service) or LME-MCO: Provider Form.
  - The provider form includes a Service Authorization Request (SAR).
  - Both the provider and the beneficiary must sign the provider form.
  - To learn how to ask for a person to move to NC Medicaid Direct, watch <u>Request to Move a Beneficiary to NC Medicaid Direct</u>. For audio descriptions, watch <u>Request to Move a Beneficiary to NC Medicaid Direct (Audio Description)</u>.

| Please select a form | Go      |
|----------------------|---------|
|                      | <u></u> |

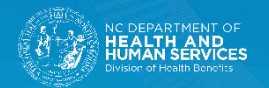

## Step 2

Next, providers or beneficiaries will complete the required fields and sign the form.

|           | CDHHS<br>Med caid<br>sion of I lea th Benefits Powered by<br>Adobe<br>Acrobat Sign |                           | ? -             |
|-----------|------------------------------------------------------------------------------------|---------------------------|-----------------|
| Options 🗸 | Please sign: Request to Move to                                                    | NC                        | Next Required 1 |
|           | 2. Provider Submitting this Form<br>Fill out the provider information.             | n                         |                 |
| Next      | Provider Name (Last, First, M.I.)                                                  | *                         |                 |
|           | Telephone Number                                                                   | *                         |                 |
|           | Provider Agency (if Applicable)                                                    |                           |                 |
|           | NPI/Provider Identifier                                                            | *                         |                 |
|           | Provider email                                                                     | *Enter your email address | _               |
|           |                                                                                    |                           |                 |

#### Provider Form

|           | ICDHHS Powered by<br>C Mcd caid Adobe<br>Adobe<br>Acrobat Sign                                                            | ? -             |
|-----------|----------------------------------------------------------------------------------------------------|-----------------|
| Options 🗸 | Please sign: Request to Move to NC                                                                                        | Next Required 9 |
|           | 1. Contact information for person enrolled in NC Medicaid<br>Fill out contact information for the person with NC Medicaid | 0               |
| Next      | Name (First, Middle, Last) * *                                                                                            |                 |
|           | Date of Birth (Month/Day/Year) *                                                                                          |                 |
|           | NC Medicaid ID Number *                                                                                                   |                 |
|           | Phone number *                                                                                                    |                 |

Beneficiary Form

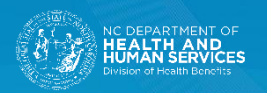

### **\*SAR vs Non-SAR for Providers**

Service Associated Request (SAR)

If the beneficiary has an immediate need for services within the current month, the process is a "Service Associated Request (SAR).

Providers will need to complete the Service Authorization Request Form and necessary supporting documentation. Non-Service Associated Request (Non-SAR)

If there is not an immediate need for a service, the process is a "Non-Service Associated Request" and providers do not fill out the SAR form.

Providers do not have to attach the SAR form.

\*This process only applies to providers. Beneficiaries should contact their provider if they have an immediate need for services.

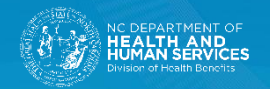

### **Step 3: Providers**

A pop-up window called "Assign to next participants" appears.

| Assign to next participants                                            |                                                                                                    |
|------------------------------------------------------------------------|----------------------------------------------------------------------------------------------------|
| To complete the form please enter the an email to complete this form.  | ne information for the next participant. They will receive                                                         |
| Participant 2                                                          | ^                                                                                                    |
| The member or their legally respo<br>m will not be complete until that | onsible person must review and sign this form. This for person reviews and sign the form. Provide <b>Read More</b> |
| First name                                                             | Last name                                                                                                    |
| Enter first name                                                       | Enter last name                                                                                                    |
| Email address                                                          | Confirm email address                                                                                              |
|                                                                        | Enter email address                                                                                                |
| Enter email address                                                    |                                                                                                    |

The provider enters the beneficiary's name and email address and selects the Click to sign button.

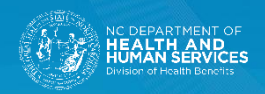

### **Step 3: Beneficiaries**

A pop-up window called "Assign to next participants" appears.

| complete the form please enter t<br>ail to complete this form.        | he information for the next participant. They will receive an                                                               |
|-----------------------------------------------------------------------|----------------------------------------------------------------------------------------------------|
| articipant 2                                                          | ^                                                                                                    |
| If you want your Care Coordinato<br>irst and last name and email addr | r/Care Manager to review and sign this form, provide their f<br>ress. This is not required. If you provide a name Read More |
| First name                                                            | Last name                                                                                                    |
| Enter first name                                                      | Enter last name                                                                                                    |
| Email address                                                         | Confirm email address                                                                                                    |
| Enter email address                                                   | Enter email address                                                                                                    |
| + Add Message                                                         |                                                                                                    |
|                                                                       |                                                                                                    |

If a care coordinator or care manager assisted a beneficiary with completing the form, the beneficiary should enter their information. The care coordinator or manager must review the form and sign their name. If a beneficiary does not want to provide the form to a care manager, they select the Next button.

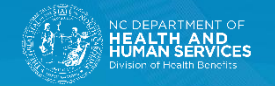

### Step 4

### For Providers:

The beneficiary will get an email from adobesign@adobesign.com with a direct link to sign the form. The provider must inform the beneficiary that Adobe will send them an email asking them to sign.

The beneficiary will have 7 days from the date of the email to sign the form. Adobe will send the provider an email when the beneficiary has signed the form.

#### For Beneficiaries:

To sign the form, enter your email on the screen following the "Assign to next participants" pop-up and select the Click to sign button. You will have 7 days from the date of the email to sign the form.

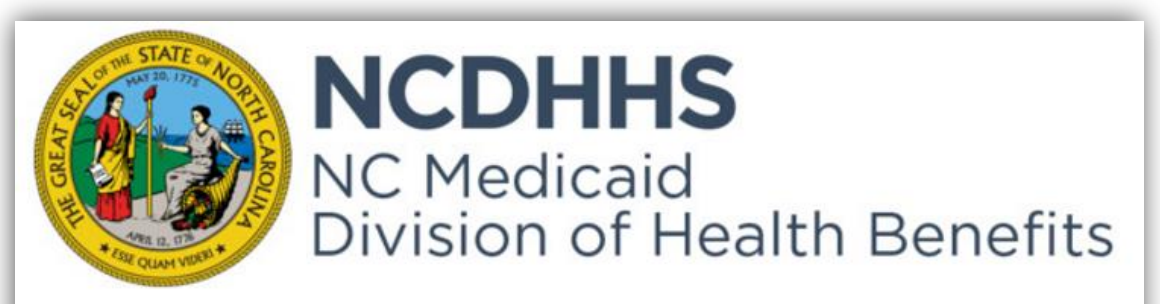

Thank you for signing Request to Move to NC Medicaid Direct (Fee for Service) or LME-MCO: Beneficiary Form. To complete the process, you just need to confirm your email address using the link below. It will only take seconds.

#### Confirm my email address

After you confirm your signature and other form participants have fulfilled their roles, all parties will be notified.

Maximus is hired by the NC Medicaid Division of Health Benefits to manage the Enrollment Broker Project.

To ensure that you continue receiving our emails, please add adobesign@adobesign.com to your address book or safe list

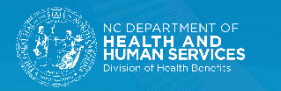

# **Next Steps**

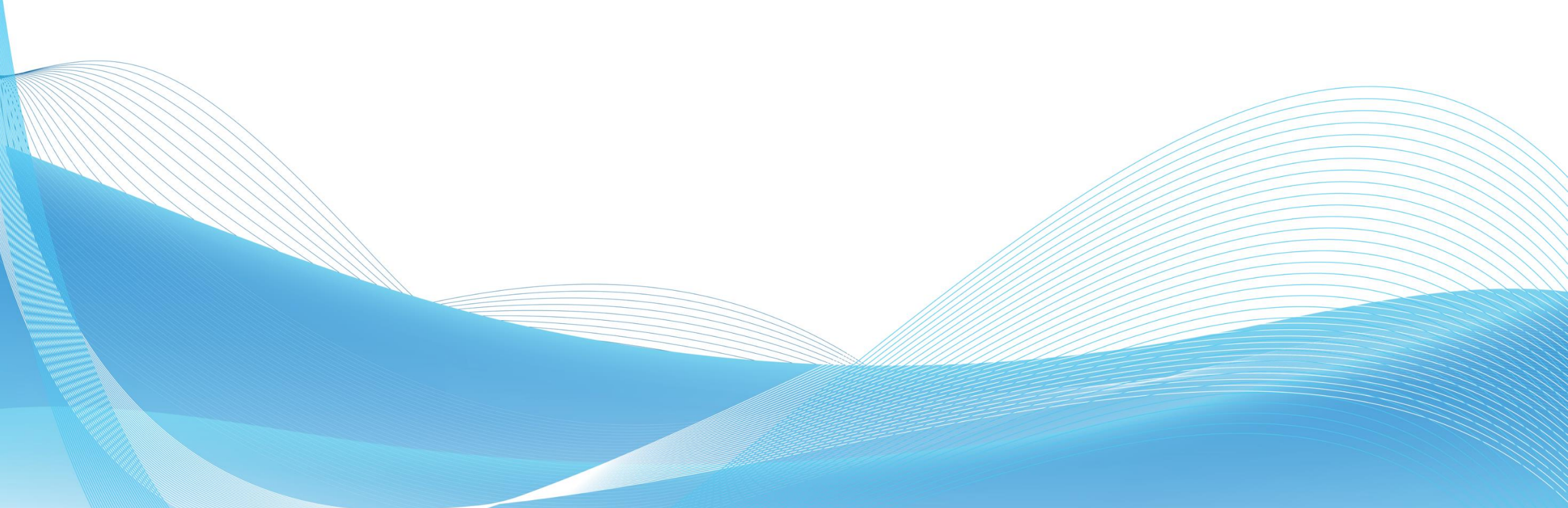

## What happens next?

#### If the document isn't signed:

- If the beneficiary doesn't sign and submit the form by the seventh day, the request is canceled.
- Both the provider and the beneficiary will get an email telling them that the request was canceled.

### After the document is signed:

- The document is automatically logged into the system and routed to the appropriate entity that same day.
- Service Associated Requests are processed in one business day and the beneficiary is moved to NC Medicaid Direct retroactively, based on the date of the request.
- Non-Service Associated Requests are processed in five business days, and, upon approval, the beneficiary is enrolled in NC Medicaid Direct on the first day of the following month.
- If the request is not approved, the Medicaid beneficiary will get a letter in the mail telling them they will stay in a health plan and how to appeal if they don't agree with the decision.

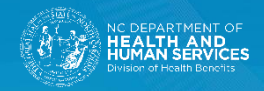

### NC FAST

When the Request to Move is completed, the caseworker will see the change in NC FAST on the Benefit History tab:

| cousal Resource Protection Citizensh | nip/ID Verification Job Bonus | Benefit History | MC Plan | Buy-In    | Benefit History Revision | Tailored Plan/HIPP |                                     |               |
|--------------------------------------|-------------------------------|-----------------|---------|-----------|--------------------------|--------------------|-------------------------------------|---------------|
| Individual Eligibility Individu      | al Eligibility                |                 |         |           |                          |                    |                                     |               |
|                                      |                               |                 |         |           |                          |                    |                                     |               |
|                                      | Details                       |                 |         |           |                          |                    |                                     |               |
|                                      |                               |                 |         |           |                          |                    |                                     |               |
|                                      | Medicaid ID Number            |                 |         |           |                          |                    | Payment Type                        | 9             |
|                                      | Integrated Case ID            |                 |         | Provense. |                          |                    | Tribe                               |               |
|                                      | Product Delivery case ID      |                 |         |           |                          |                    | Residential County                  | 058           |
|                                      | Sub-Program                   |                 |         |           |                          |                    | Managed Care Status                 | Tailored Plan |
|                                      | Poverty Level                 |                 |         | 14        |                          |                    | MC Plan Type                        |               |
|                                      | Deductible/PML                |                 |         |           |                          |                    | MC Plan NPI                         |               |
|                                      | Special Needs                 |                 |         |           |                          |                    | MC Plan Location Code               |               |
|                                      | PCP/Exemption Code            |                 |         | 99000     | 06                       |                    | MC Plan PCP/AMH-NPI                 |               |
|                                      | Tribal Option Enrollment In   | ndicator        |         | Ν         |                          |                    | MC Plan PCP/AMH Location Code       |               |
|                                      | IHS Eligibility Indicator     |                 |         | Ν         |                          |                    | Tailored Care Manager NPI           |               |
|                                      | Special Coverage Code         |                 |         |           |                          |                    | Tailored Care Manager Location Code |               |
|                                      | Ambulation Capacity           |                 |         |           |                          |                    |                                     |               |
|                                      | LME-MCO                       |                 |         | Р         |                          |                    |                                     |               |

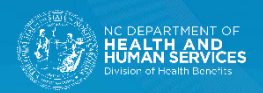

### **NC FAST – SAR Screenshots**

The start and end dates of coverage will change based on the type of RTM and when the request was submitted. **SARs are effective mid-month.** 

#### Service Associated Request (SAR)

| ) Financial Transactions                                                                         | Referrals Client Contact Administration                         | Applications Compliance Time Limits Employ | byment DisabilityTracking Spousal Resource Protection Citizenship/ID Verific | ation Job Bonus Benefit History MC Plan Buy-In Benefit History Revision |  |  |  |  |  |
|--------------------------------------------------------------------------------------------------|-----------------------------------------------------------------|--------------------------------------------|------------------------------------------------------------------------------|-------------------------------------------------------------------------|--|--|--|--|--|
| HP-PCP/AMH Prepaid Health Plan (PHP) - Primary Care Provider (PCP)/Advanced Medical Home (AMH) € |                                                                 |                                            |                                                                              |                                                                         |  |  |  |  |  |
| P-PCP/AMH & TCM                                                                                  | PCP/AMH & TCM Start Date End Date Prepaid Health Plan Last Updr |                                            |                                                                              |                                                                         |  |  |  |  |  |
| CMD-LME/MCO-TCM                                                                                  | ▶ 7/1/2021                                                      | 8/21/2023                                  | CAROLINA COMPLETE HEALTH INC.                                                | SYSTEM                                                                  |  |  |  |  |  |

|   | ) pousal Resource Protection | Citizenship/ID Verification Jo | ob Bonus Benefit History | MC Plan Buy-In | Benefit History Revision | Tailored Plan/HIPP |                 |           |
|---|------------------------------|--------------------------------|--------------------------|----------------|--------------------------|--------------------|-----------------|-----------|
| 1 | ailored Plan                 | Tailored Plan                  |                          |                |                          |                    |                 | ★ New 🔿 🔁 |
| ŀ | IIPP                         | Start Date                     | End Date                 |                | Reason                   |                    | Last Updated By |           |
| Ľ |                              | 8/22/2023                      |                          |                | Assessment - Urgent Ne   | ed                 |                 |           |

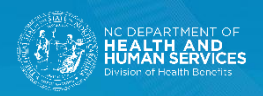

### NC FAST – Non-SAR Screenshots

The start and end dates of coverage will change based on the type of RTM and when the request was submitted. **Non-SARs are effective the first of the following month.** 

### Non-Service Associated Request (Non-SAR)

| ) pousal Resource Protection | on Citizenship/ID Verification Job Bonus | Benefit History MC Plan Buy-In Benefit Histo | ary Revision Tailored Plan/HIPP              |                 |
|------------------------------|------------------------------------------|----------------------------------------------|----------------------------------------------|-----------------|
| HP-PCP/AMH                   | Prepaid Health Plan (PHP) -              | Primary Care Provider (PCP)/Advance          | ced Medical Home (AMH)                       | × New PHP       |
| P-PCP/AMH & TCM              | Start Date                               | End Date                                     | Prepaid Health Plan                          | Last Updated By |
| CMD-LME/MCO-TCM              | ▶ 12/1/2022                              | 8/31/2023                                    | BLUE CROSS AND BLUE SHIELD OF NORTH CAROLINA | SYSTEM          |
|                              |                                          |                                              |                                              |                 |

| cousal Resource Pro | otection Citizenship/ID Verification Jo | b Bonus Benefit History | MC Plan Buy-In | Benefit History Revision | Tailored Plan/HIPP |                                   |         |
|---------------------|-----------------------------------------|-------------------------|----------------|--------------------------|--------------------|-----------------------------------|---------|
| Tailored Plan       | Tailored Plan                           |                         |                |                          |                    |                                   | ★ New C |
| HIPP                | Start Date                              | End Date                |                | Reason                   |                    | Last Updated By                   |         |
|                     | 9/1/2023                                |                         |                | Assessment - Standard    |                    |                                   |         |
|                     | 7/1/2019                                | 11/30/2022              |                | DMH Funded Service Use   | 9                  | Conversion Production System User |         |

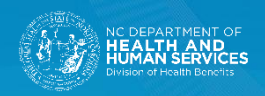

# **Additional Resources**

### **Request to Move Videos**

#### Watch the Provider Video

Visit the Submit forms online page to watch the Request to Move a Beneficiary to NC Medicaid Direct: Provider <u>video</u>.

#### Watch the Beneficiary Video

Click play to watch the Request to Move to NC Medicaid Direct: Beneficiary video.

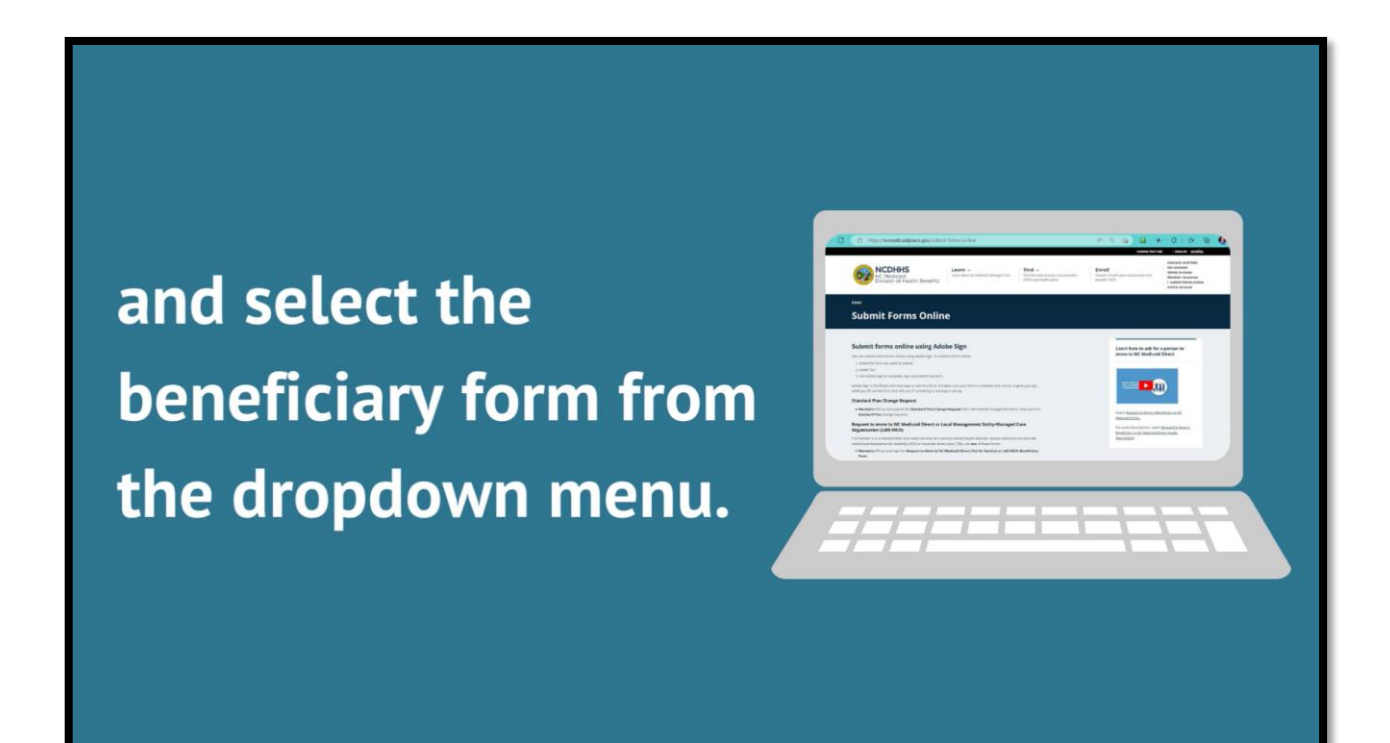

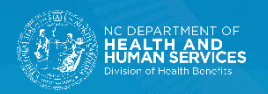

### **DSS Support Line**

If you have any questions, contact the North Carolina Medicaid Enrollment Broker DSS support line at 1-833-870-5500 and follow the prompts. Have your county code available if you are calling about case specific questions. General questions do not require a county code.

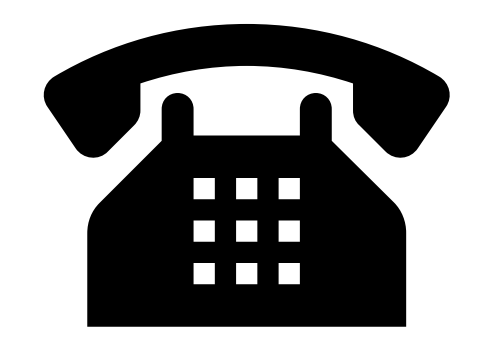

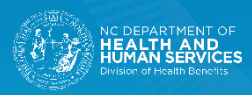